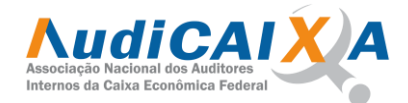

## PROCEDIMENTOS VOTAÇÃO Eleição AudiCAIXA biênio 2024/2026

Acessar a área do associado com seu login e senha.

Na página inicial da Associação (abaixo das noticias ) aparecerá um quadro VOTAÇÕES AUDICAIXA.

Clique no link CLIQUE AQUI PARA ACESSAR A VOTAÇÃO, será aberto a tela com a cédula de votação conforme imagem abaixo:

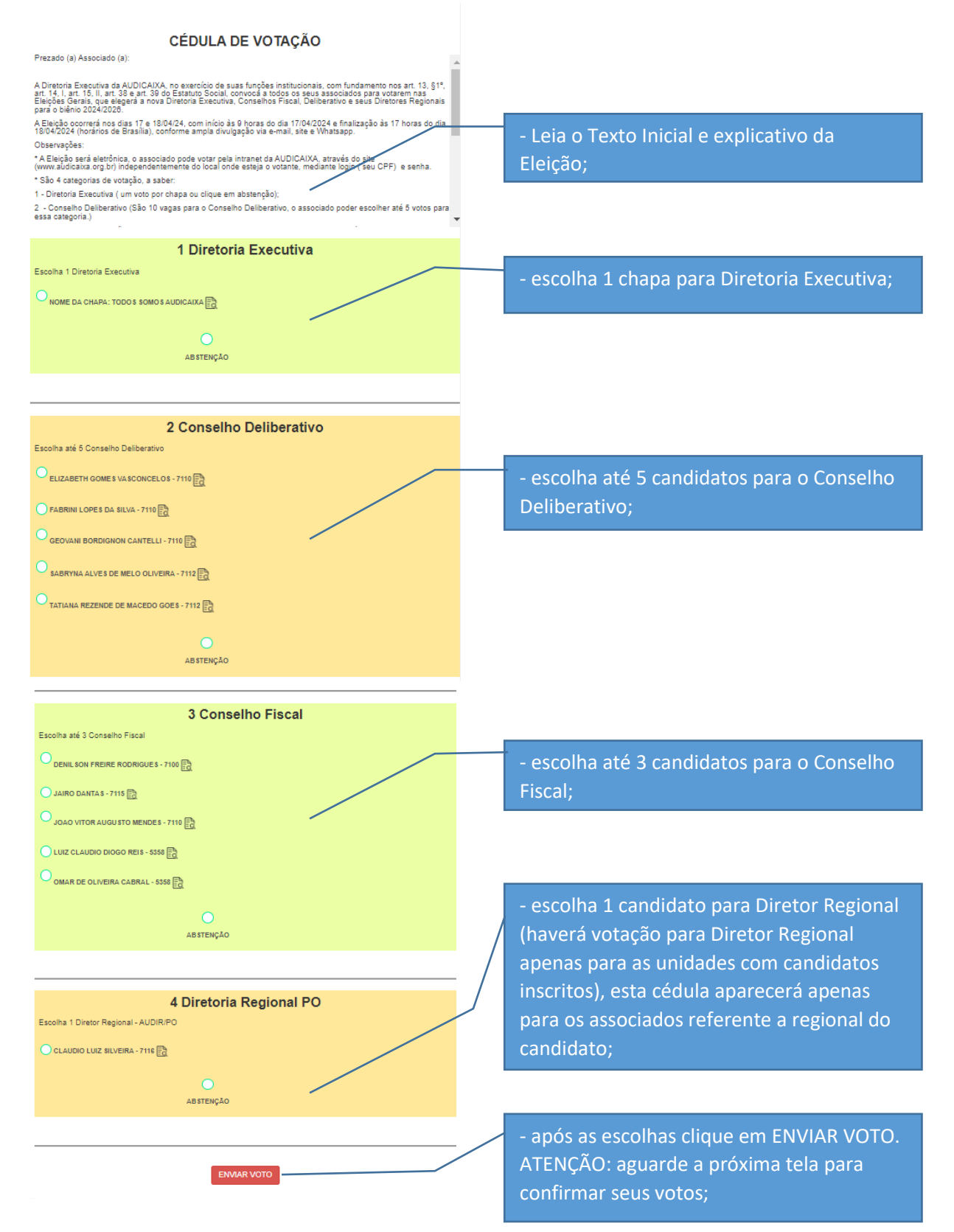

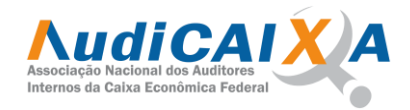

## Após clicar em ENVIAR VOTO, aparecerá a seguinte tela para confirmar ou refazer ou as escolhas:

Abaixo segue as escolhas do seu voto, marque a opção NÃO SOU UM ROBÔ e depois clique em CONFIRMAR VOTO para confirmar suas escolhas e gravar ou clique em REFAZER VOTO, para voltar a cédula de votação e refazer suas escolhas. Se desejar imprimir suas escolhas clique no botão Imprimir/Salvar logo acima nesta tela, apôs confirmar o voto não será possível imprimir.

| Diretoria Executiva                                                                                                    |                                                                                                    |  |
|----------------------------------------------------------------------------------------------------|----------------------------------------------------------------------------------------------------|--|
|                                                                                                    | Verifique se aparece para cada opção as suas escolhas;                                                                                                    |  |
|                                                                                                    |                                                                                                    |  |
| 2 Conselho Deliberativo                                                                                                    |                                                                                                    |  |
| 3 Conselho Fiscal<br>4 Diretoria Regional PO<br>Não sou um robó<br>Não sou um robó<br>Paratas-rena Astasla<br>CONFIRMAR VOTO<br>REFAZER VOTAÇÃO | Marque a opção Não sou um Robô;<br>Depois você poderá clicar em REFAZER<br>VOTAÇÃO, para escolher novamente os<br>candidatos, ou, clicar em CONFIRMAR<br>VOTO, confirmando suas escolhas,<br>conforme listado na tela;<br>IMPORTANTE: Marcar a opção Não sou um<br>Robô antes de clicar nos botões; |  |

## Após CONFIRMAR VOTO, aparecerá a seguinte tela confirmando seus votos com a chave do seu comprovante:

| CÉDULA DE VOTAÇÃO                 |                                                                                                    |   |
|-----------------------------------|----------------------------------------------------------------------------------------------------|---|
|                                   | Prezado (a) Associado (a):                                                                                                    |   |
|                                   | A Diretoria Executiva da AUDICAIXA, no exercício de suas funções institucionais, com fundamento nos art. 13, §1ª, art.<br>14, Lart. 15, II, art. 38 e art. 39 do Estatuto Social, convoca a tódos os seus associados para votarem nas Eleições<br>Gerais, que elegerá a nova Diretoria Executiva, Conselhos Fiscal, Deliberativo e seus Diretores Regionais pará o biênio<br>2024/2026. |   |
|                                   | A Eleição ocorrerá nos dias 17 e 18/04/24, com início às 9 horas do dia 17/04/2024 e finalização às 17 horas do dia<br>18/04/2024 (horários de Brasilia), conforme ampla divulgação via e-mail, site e Whatsapp.                                                                                                    |   |
|                                   | Observações:                                                                                                    |   |
|                                   | *A Eleição será eletrônica, o associado pode votar pela intranet da AUDICAIXA, através do site (www.audicaixa.org.br)<br>independentemente do local onde esteja o votante, mediante login (seu CPF) e senha.                                                                                                    |   |
|                                   | * São 4 categorias de votação, a saber:                                                                                                    |   |
|                                   | 1 - Diretoria Executiva ( um voto por chapa ou clique em abstenção);                                                                                                    |   |
|                                   | <ol> <li>Conselho Deliberativo (São 10 vagas para o Conselho Deliberativo, o associado poder escolher até 5 votos para<br/>essa categoria.)</li> </ol>                                                                                                    | - |
|                                   |                                                                                                    |   |
| VOCÊ SÓ PODE VOTAR UMA ÚNICA VEZ! |                                                                                                    |   |
|                                   | SEUS VOTOS FORAM COMPUTADOS EM 1 ).<br>Segue a chave do seu comprovante:                                                                                                    |   |
|                                   | Você receberá um email com seu comprovante de votação. Verifique sua caixa de Spar<br>(lixo Eletrônico) se necessário                                                                                                    | n |